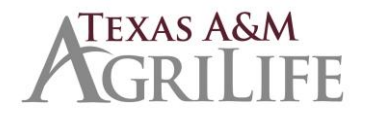

Revised March 13, 2018

# **Overview**

This job aid outlines the activities for a manager to upload an employee's performance evaluation document and enter the overall rating as a part of the performance review process. When performance evaluations are launched in Workday managers will receive an inbox task for each staff and faculty employee they supervise.

#### Prerequisites:

- An approved performance evaluation form must be completed outside Workday. Employees
  previously evaluated using the non-faculty performance evaluation template in GreatJobs will be
  evaluated using the AG-404, Staff Performance Evaluation
  (<u>https://agrilifeas.tamu.edu/documents/ag-404.pdf</u>) Performance evaluations forms and
  resources: https://agrilifeas.tamu.edu/hr/supervisor-toolkit/performance-management/
- Manager and employee have met to discuss performance evaluation.

#### Important Information:

- Once a performance evaluation has been submitted to the employee it cannot be edited or deleted. It is important that you review the contents of the performance review carefully prior to submitting,
- The review period dates shown in Workday will be April 1 March 31. The performance evalution form attached should include actual time period of review if different.
- AgriLife will use the attachment only option which is the performance review template that allows uploading of a performance review completed outside of Workday. Performance Evaluation forms: <u>https://agrilifeas.tamu.edu/documents/evaluation-matricies.pdf</u>
- The Manager receives an inbox task to complete employee evaluation and enter overall rating. A manager may delegate the inbox task if another individual will be uploading the document.
- All action items received through the Workday Inbox include the employee's name.
- Guided tours are available after the process has started by clicking the 2 icon in the top right hand corner of your screen. Guided tours provide additional on-screen help, if needed.
- Managers may notice an alert 1 Alert indicating not all sections on the performance evaluation are visible to the employee. This alert does not impact anything and managers can proceed with the evaluation.

# **Manager Completes Evaluation**

From the Workday Home page:

- 1. Click the Inbox worklet
- 2. Click the "Manager Evaluation" action item

Close the "Performance Review Ratings" window ...

| Complete Manager Evaluation<br>Manager Evaluation: Annual: Attachment C                                                              | Defeat                     | ⊗ > ı⊾ 🖶 ¢        |
|----------------------------------------------------------------------------------------------------|----------------------------|-------------------|
| Jones (Actions)                                                                                                    | Performance Review Ratings | în 🌣 Î            |
| 2 day(s) ago - Due 03/13/2018; Effective 03/31/2018                                                                                  | 0.9                        | .017 - 03/31/     |
| INSTRUCTIONS FOR MANAGER: Upload the manager evaluation docur<br>ensure you meet with the employee to discuss the performance review | 0.8                        | n, please<br>tion |
| responsibilities and their goals.<br>In the event the position <b>responsibilities</b> require updating, you will need               | 0.6                        | rocess.           |
|                                                                                                    | 0.4                        |                   |

#### ... and select one of the editors

Inbox

Viewing: All

Actions 58

Archive

✓ Sort By: Newest

Manager Evaluation: Annual: Attachment Only Performance Review (No Self Evaluation): Joy Bading 18 hour(s) ago - Due 03/13/2018; Effective 03/31/2018

| Go to Guided Editor         | Go to Summary Editor        |  |
|-----------------------------|-----------------------------|--|
| A simple step-by-step guide | Edit everything on one page |  |

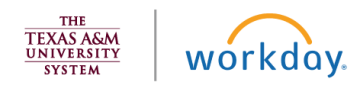

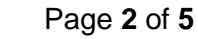

- **3.** Upload the previously completed performance evaluation document: Click "Add" to attach the evaluation.
- 4. Select an Overall Rating and provide a comment if needed: Click the pencil icon

to

complete the rating and the check mark to save the information

| Complete Manager Eva<br>Manager Evaluation: A<br>Bading (Actions)            | aluation<br>nnual: Attachment Only Performance Review (No Self Evaluation): Joy                                                                                                    | *                       | սհ ∈                | ¢.5                   | ?     |
|------------------------------------------------------------------------------|----------------------------------------------------------------------------------------------------|-------------------------|---------------------|-----------------------|-------|
| 18 hour(s) ago - Due 03/13/2018; Effectiv                                    | re 03/31/2018                                                                                                    | Review<br>04/01         | Period<br>/2017     | - 03/31/              | 2018  |
| INSTRUCTIONS FOR MANAGER; Upload<br>with the employee to discuss the perform | the manager evaluation document in the Attachments section of this performance review. Upon completion of the Manager Evali<br>mance review, provide feedback on strengths and areas for development in relation to our core competencies, the position response | uation, p<br>sibilities | lease er<br>and the | isure you<br>r goals. | meet  |
| In the event the position responsibilities                                   | require updating, you will need to initiate the Edit Position Restrictions business process upon completion of the performance rev                                                                                                    | iew proc                | ess.                |                       |       |
| Attachments                                                                  |                                                                                                    |                         |                     | Guid                  | de Me |
| Manager<br>Add                                                               |                                                                                                    |                         |                     |                       |       |
| Overall Rating                                                               |                                                                                                    |                         |                     | Guid                  | e Me  |
| Manager Evaluation                                                           |                                                                                                    |                         |                     | ← .                   | /     |
| Rating<br>Significantly Exceeds Expectatio V                                 |                                                                                                    |                         |                     |                       |       |
| select one                                                                   |                                                                                                    |                         |                     |                       |       |
| Does Not Meet Expectations                                                   |                                                                                                    |                         |                     |                       |       |
| Partially Meets Expectations                                                 | ✓ :■ Ø                                                                                                    |                         |                     |                       |       |
| Meets Expectations                                                           |                                                                                                    |                         |                     |                       |       |
| Exceeds Expectations                                                         |                                                                                                    |                         |                     |                       |       |
| Significantly Exceeds Expectations                                           |                                                                                                    |                         |                     |                       |       |

<u>Note</u>: Comment is required if the **Rating** is "Does not meet expectations" or "Partially Meets Expectations".

5. Click **Submit** or **Save for Later** (if you are not ready to submit to the employee). When you click **Submit** an inbox item is sent to the employee to review and acknowledge the evaluation. You will receive a confirmation message:

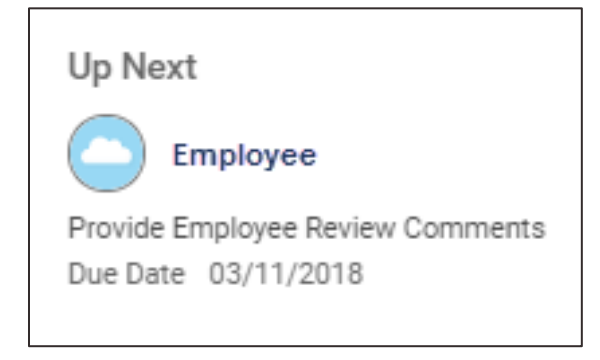

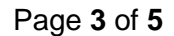

## **Employee Acknowledgement of Evaluation**

1. Click the Inbox worklet

- 2. Click the "Manager Evaluation" action item
- 3. Click the pencil icon to make the selection for acknowledgement.

In the Status field, select an appropriate "Employees Only" option\*

| EMPLOYEES ONLY: I<br>acknowledge I have reviewed<br>the position restrictions for<br>accuracy. I have reviewed and<br>discussed this performance<br>evaluation with my manager<br>and I agree with the<br>evaluation.       | a<br>nd | To View Job Description:<br>Select "View Profile" | Job Details                             |
|----------------------------------------------------------------------------------------------------|---------|---------------------------------------------------|-----------------------------------------|
| EMPLOYEES ONLY: I<br>acknowledge I have reviewed<br>the position restrictions for<br>accuracy. I have reviewed an<br>discussed this performance<br>evaluation with my manager<br>and I do not agree with the<br>evaluation. | d<br>nd | 1. Click "Position" in Job Details section        | Employee ID<br>Organization<br>Position |
| MANAGERS ONLY: I<br>acknowledge I have reviewe<br>the position restrictions for<br>accuracy and a position                                                                                                    | d<br>•  |                                                   |                                         |
| search                                                                                                    | ≔       |                                                   |                                         |

- 4. Enter a comment, i.e., date/time when you met with your manager to discuss the performance review, if needed.
- 5. Click **Submit.** This action sends an inbox item to the manager to review and finalize the evaluation.

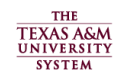

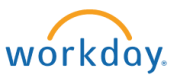

## Manager's Acknowledgement of Evaluation

From the Workday Home page:

- 1. Click the Inbox worklet
- 2. Click the "Manager Evaluation" action item
- **3.** In the **Status** field, select an appropriate "Manager Only" option. If position restrictions require editing notify your HR Contact.

Manager Feedback

# Manager Acknowledgment

| sear       | ch                                                                                                    | Ξ |
|------------|----------------------------------------------------------------------------------------------------|---|
|            | agree with the evaluation.                                                                                                    | • |
| $\bigcirc$ | MANAGERS ONLY: I<br>acknowledge I have reviewed<br>the position restrictions for<br>accuracy and a position<br>restriction update is required.<br>I have reviewed and<br>discussed this performance<br>evaluation with the<br>employee.     | ļ |
|            | MANAGERS ONLY: I<br>acknowledge I have reviewed<br>the position restrictions for<br>accuracy and a position<br>restriction update is not<br>required. I have reviewed and<br>discussed this performance<br>evaluation with the<br>employee. |   |

**Evaluation Supporting Document** 

- 4. Enter a comment, if needed.
- 5. Click Submit. This completes the performance evaluation process.

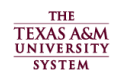

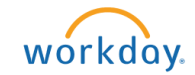